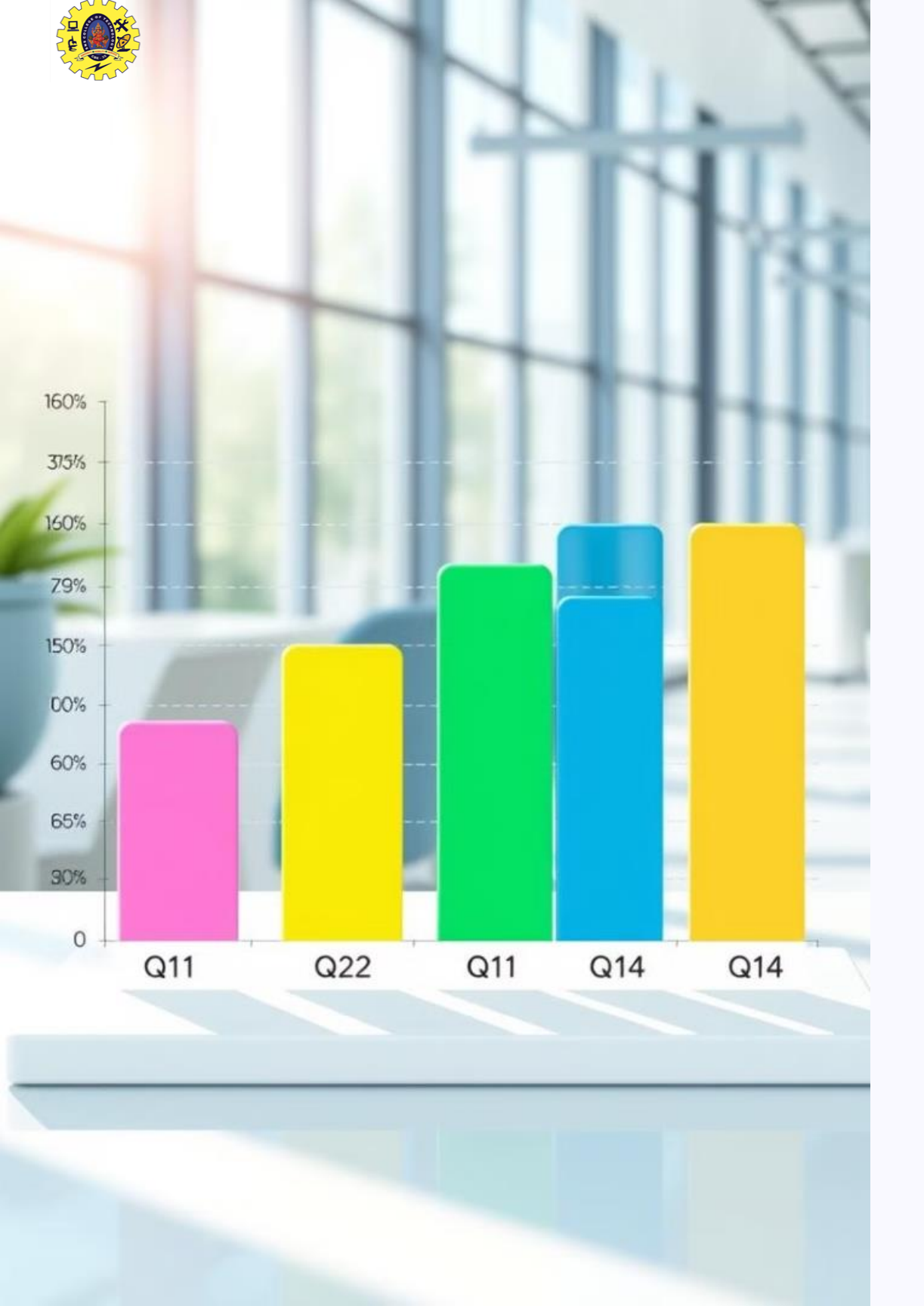

# Power BI: Visualizing Sales Trends

Analyze sales trends across channels.

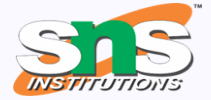

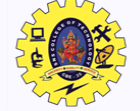

# **Step 1: Create a Line Chart**

Select "Line Chart" from the visualizations pane.

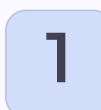

**Report View** 

Begin in the report view.

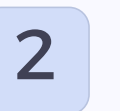

**Visualizations Pane** 

Select the "Line Chart" icon.

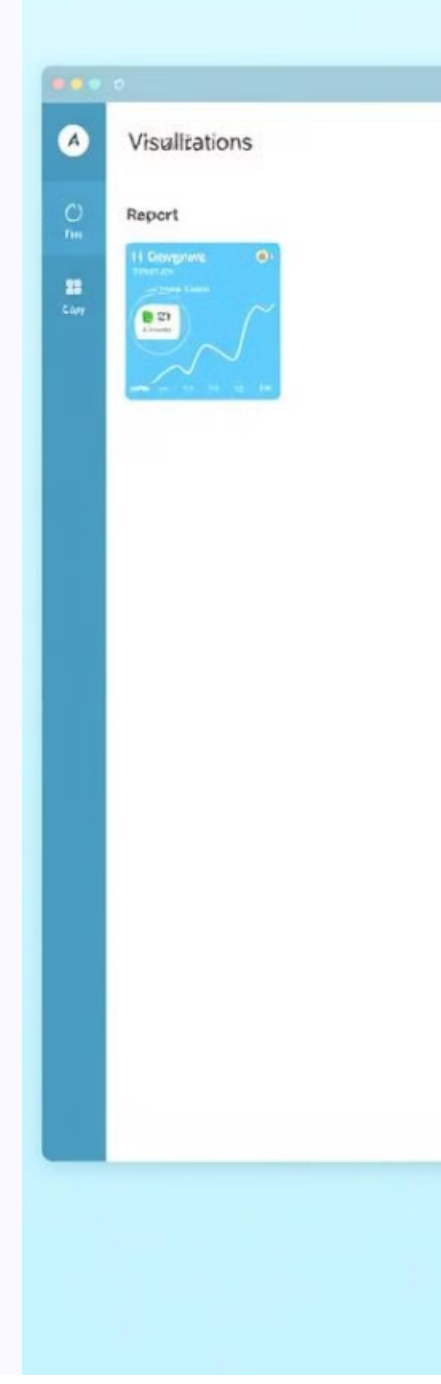

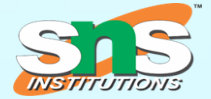

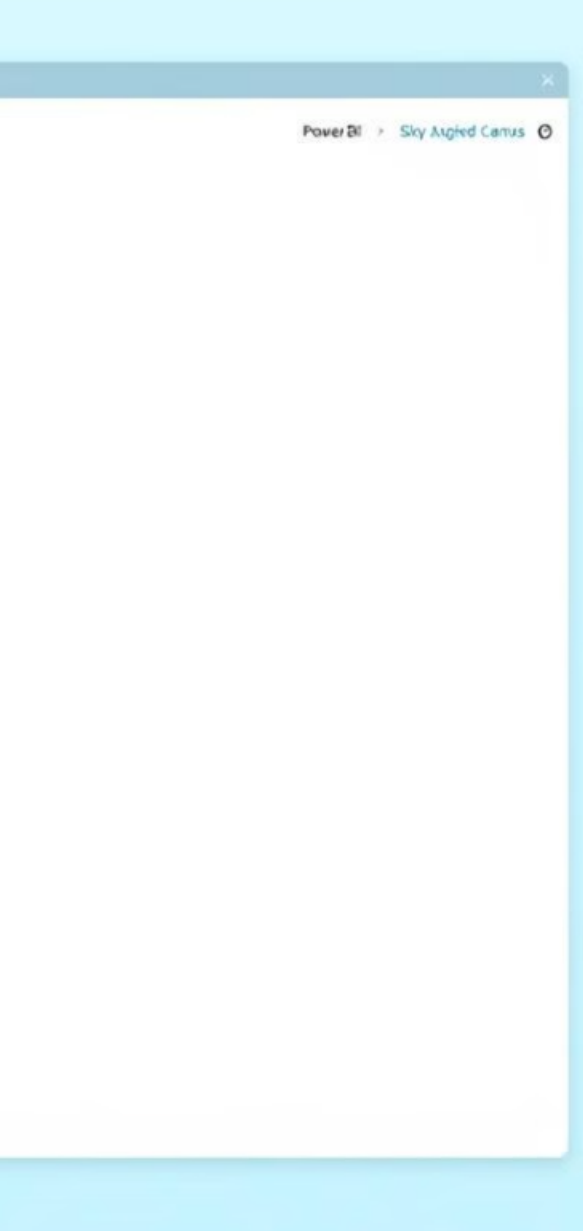

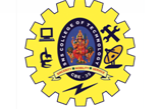

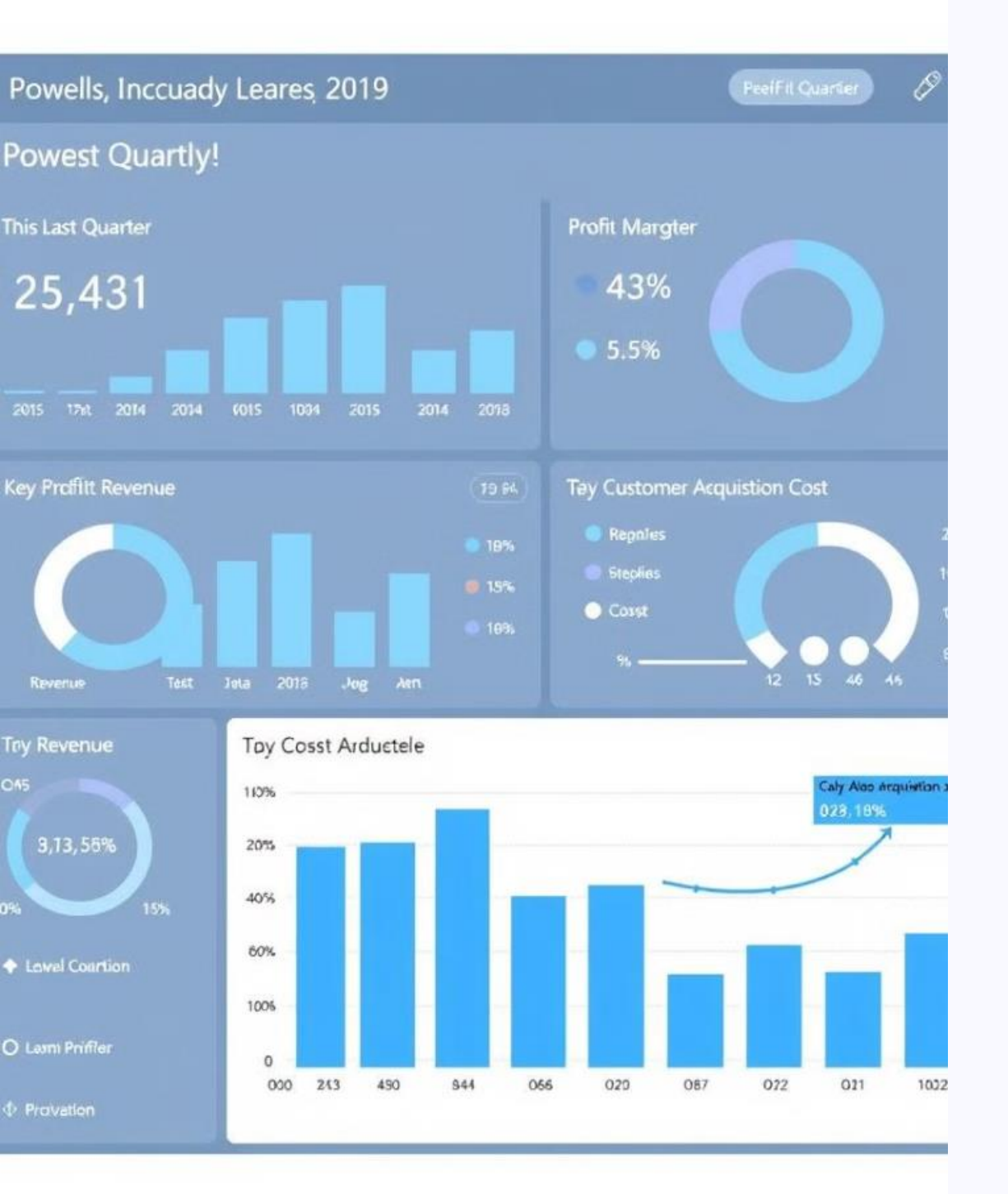

# Step 2: Set X-Axis (Time Dimension)

Place "Year" from the "Calendar" table on the X-axis.

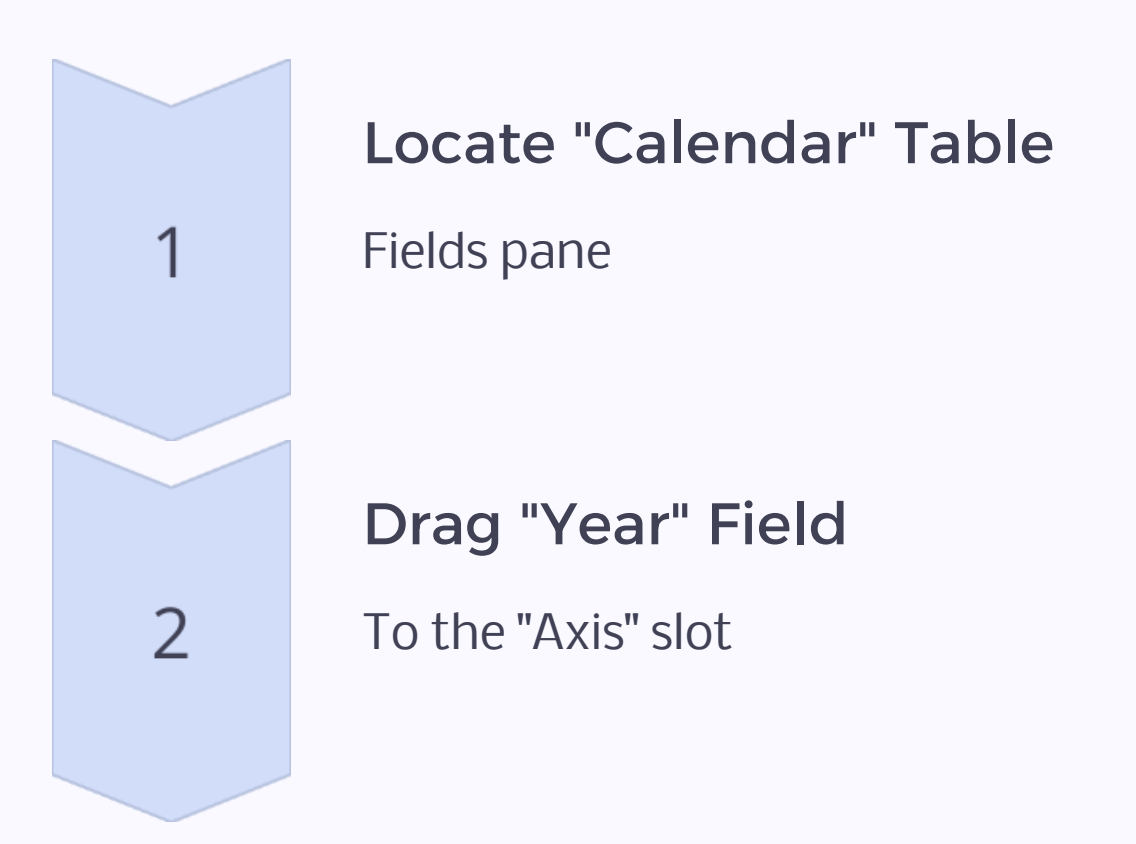

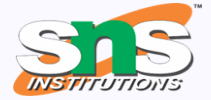

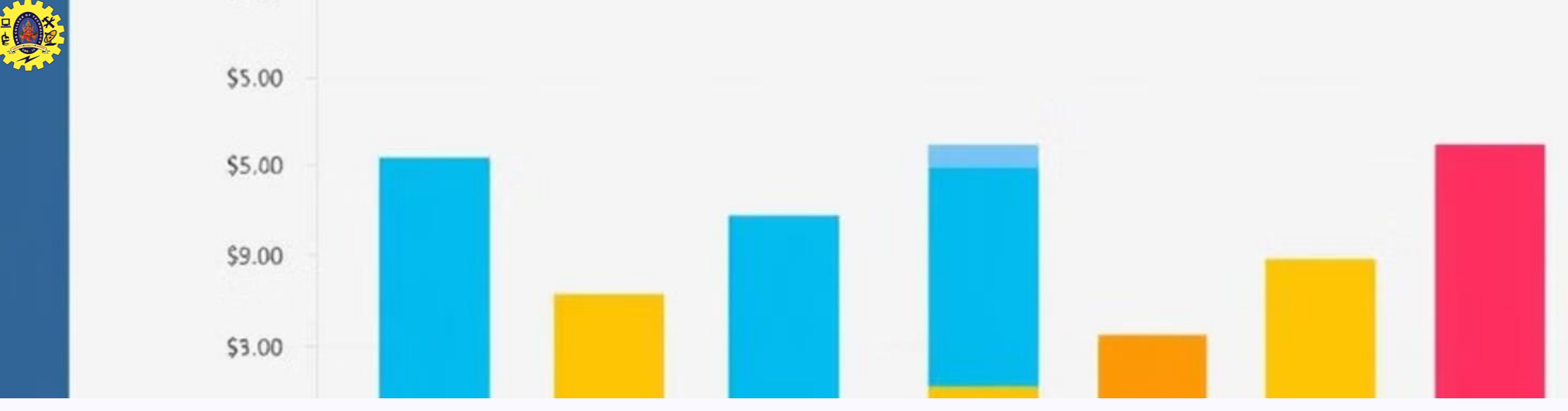

# Step 3: Set Y-Axis (Sales Amount)

Place "Sales Amount" from the "Sales" table on the Y-axis.

| Axis   | Field        | Table    |
|--------|--------------|----------|
| X-Axis | Year         | Calendar |
| Y-Axis | Sales Amount | Sales    |

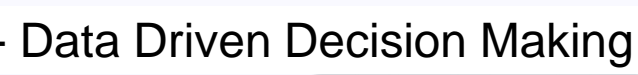

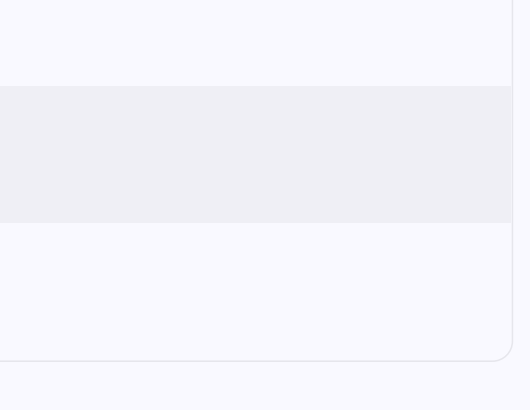

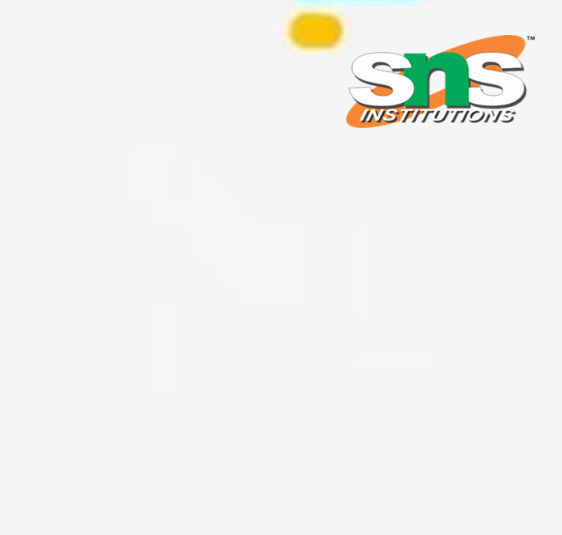

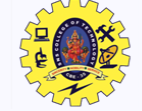

## Step 4: Set Legend (Sales **Channels**)

Place "Channel Name" from the "Channel" table on the legend.

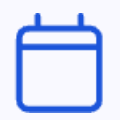

### **Calendar Table**

Contains date data

## $\left( \circ \right)$

**Sales Table** 

Contains sales information

ס

**Channel Table** 

Contains channel data

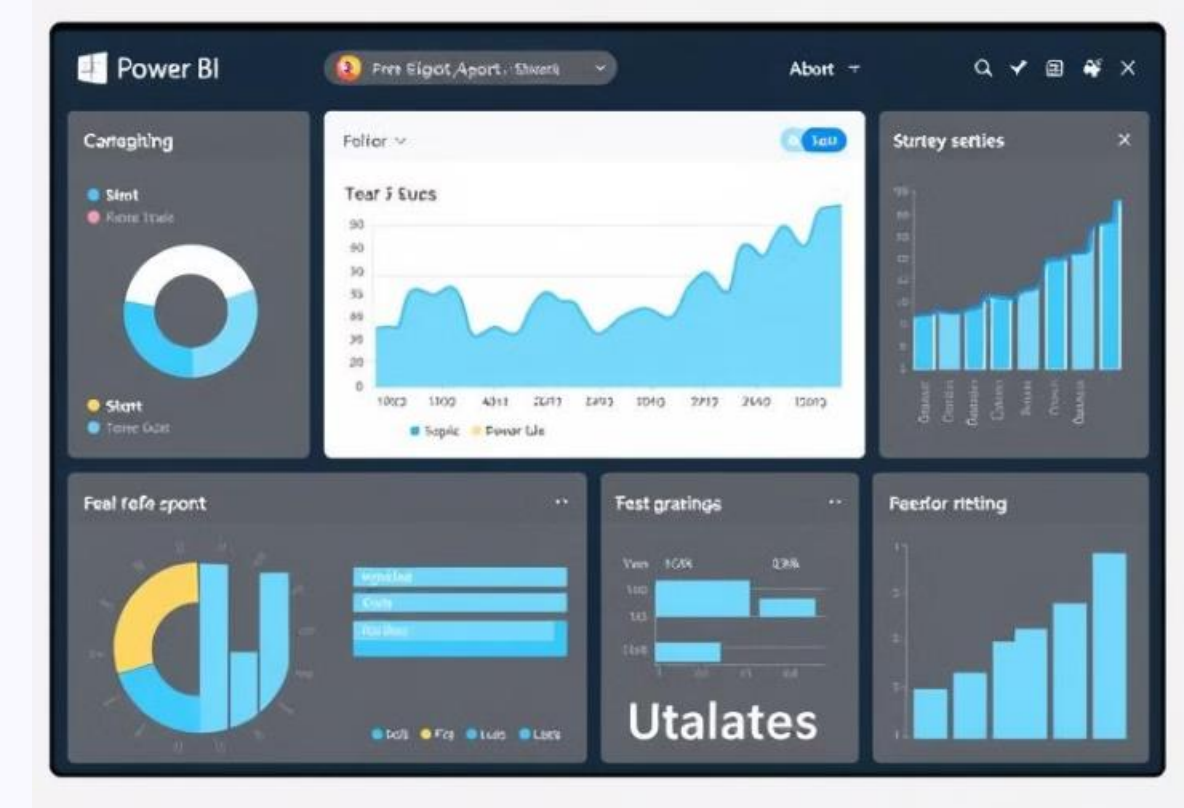

Dr.P.Krishnaveni, Prof/MBA/SNSCT- Data Driven Decision Making 05.07.2024

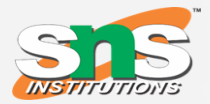

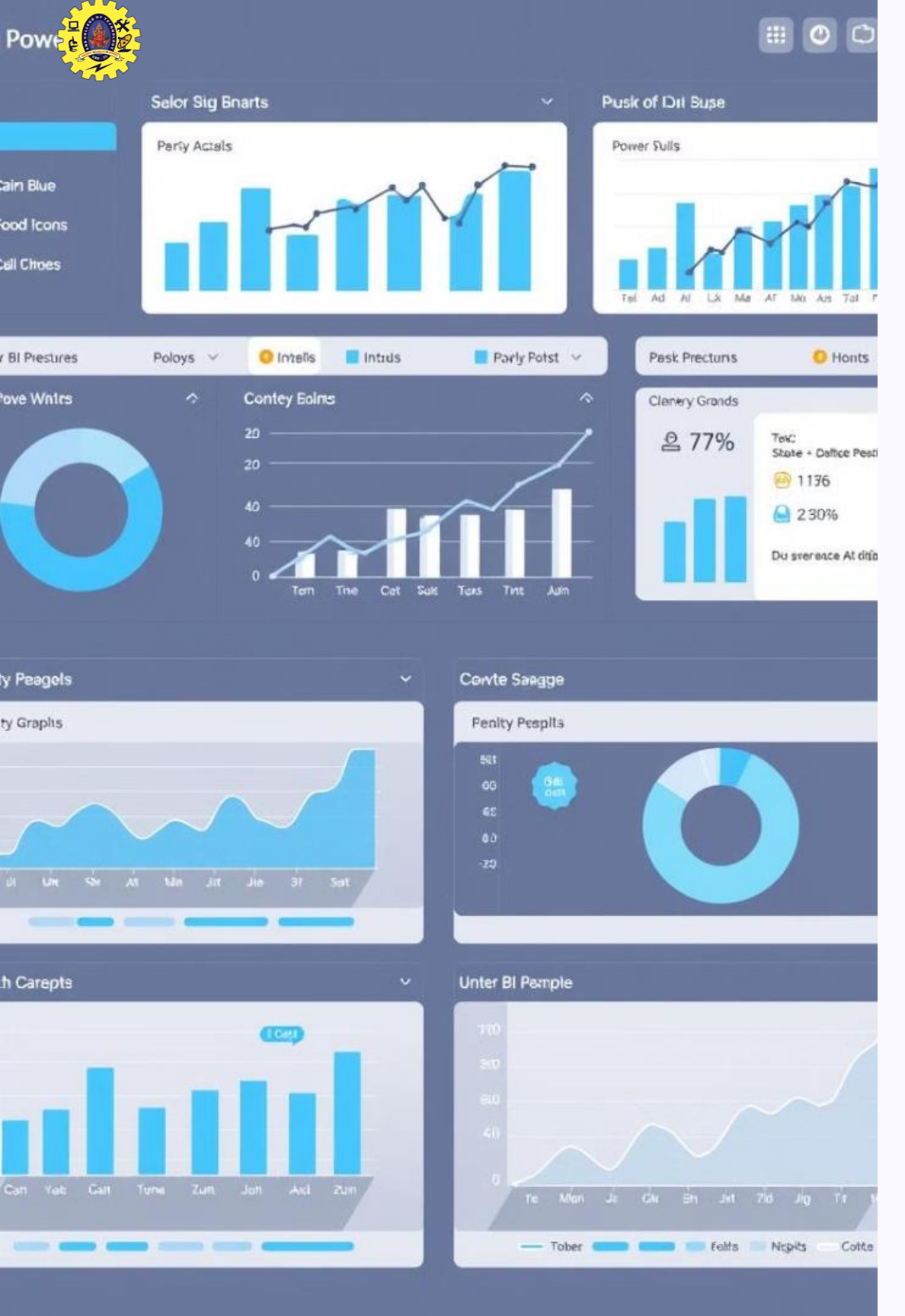

# **Step 5: Customize Chart** (Optional)

Adjust colors, add data labels, and format the title.

| Line Colors                        | Data Lal    |
|------------------------------------|-------------|
| Distinguish each channel visually. | Display spo |

**Chart Title** 

Descriptive title for the chart.

Dr.P.Krishnaveni, Prof/MBA/SNSCT- Data Driven Decision Making 05.07.2024

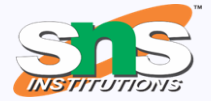

## bels

ecific values.

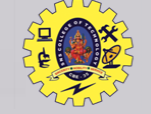

## Yearly Sales Performance

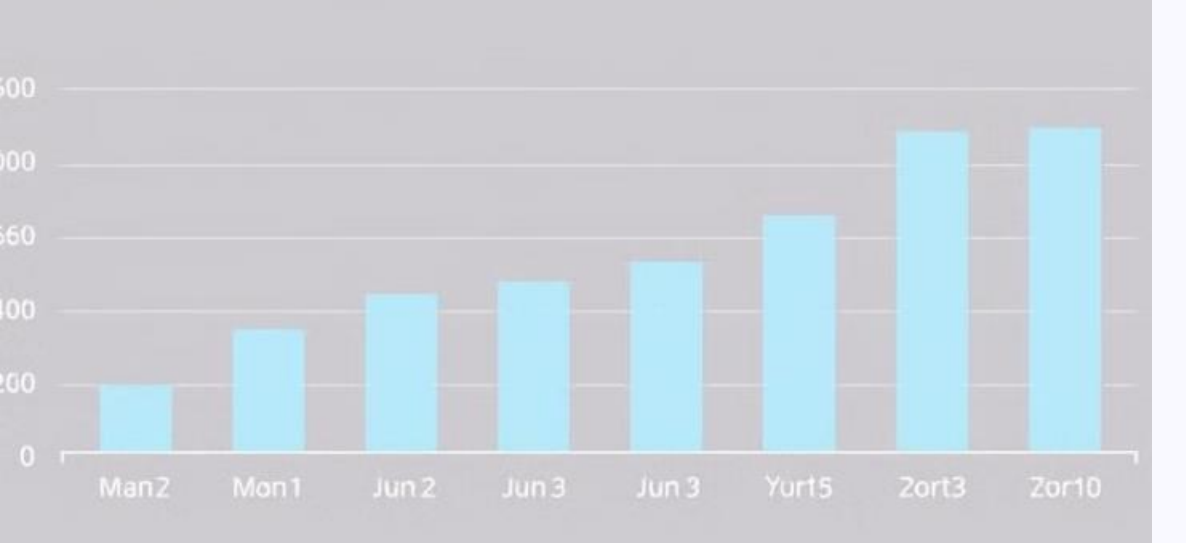

# **Step 6: Analyze the Chart**

## Observe the sales trends across different channels.

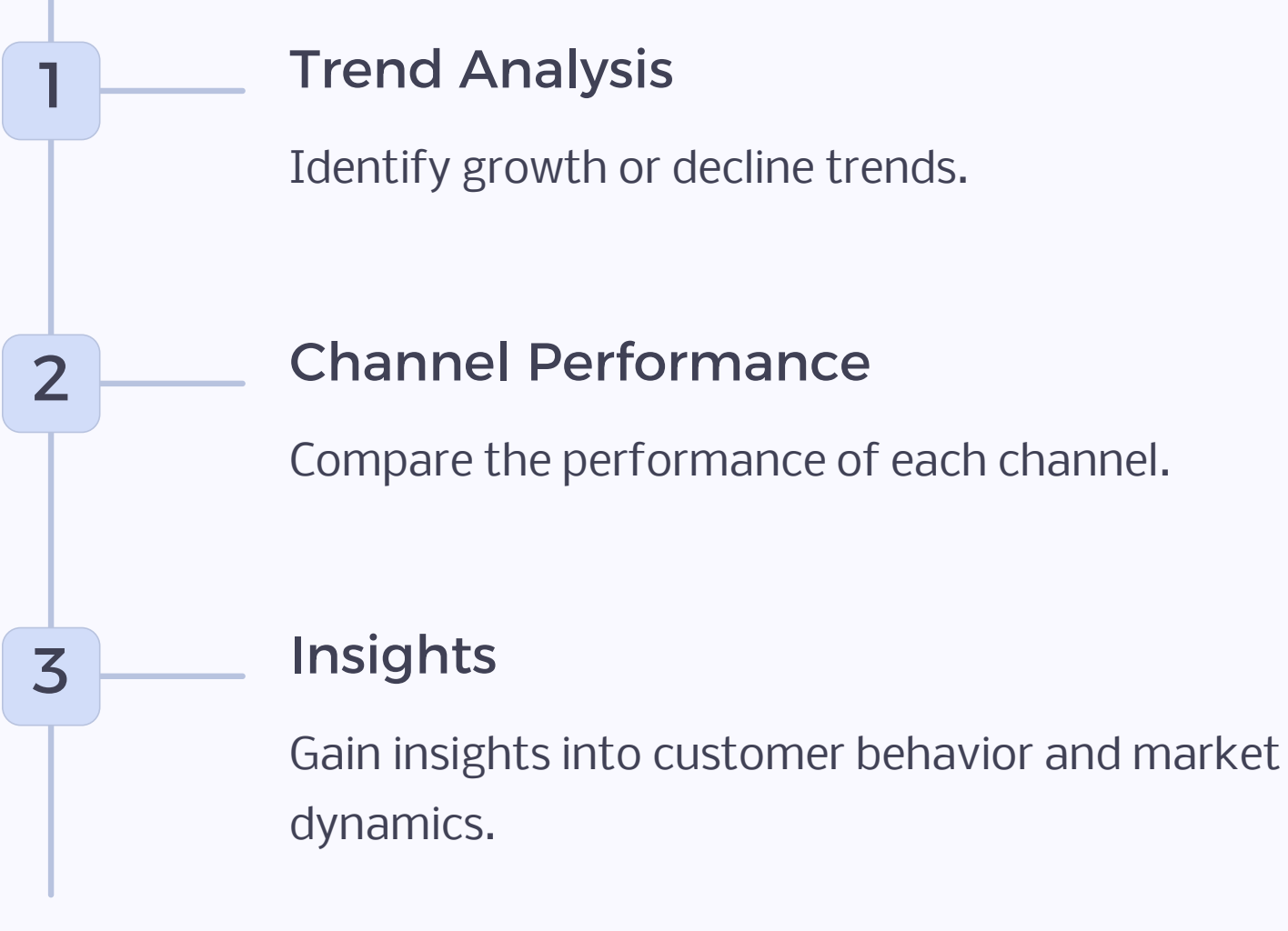

### Dr.P.Krishnaveni, Prof/MBA/SNSCT- Data Driven Decision Making 05.07.2024

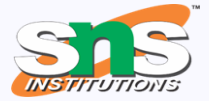

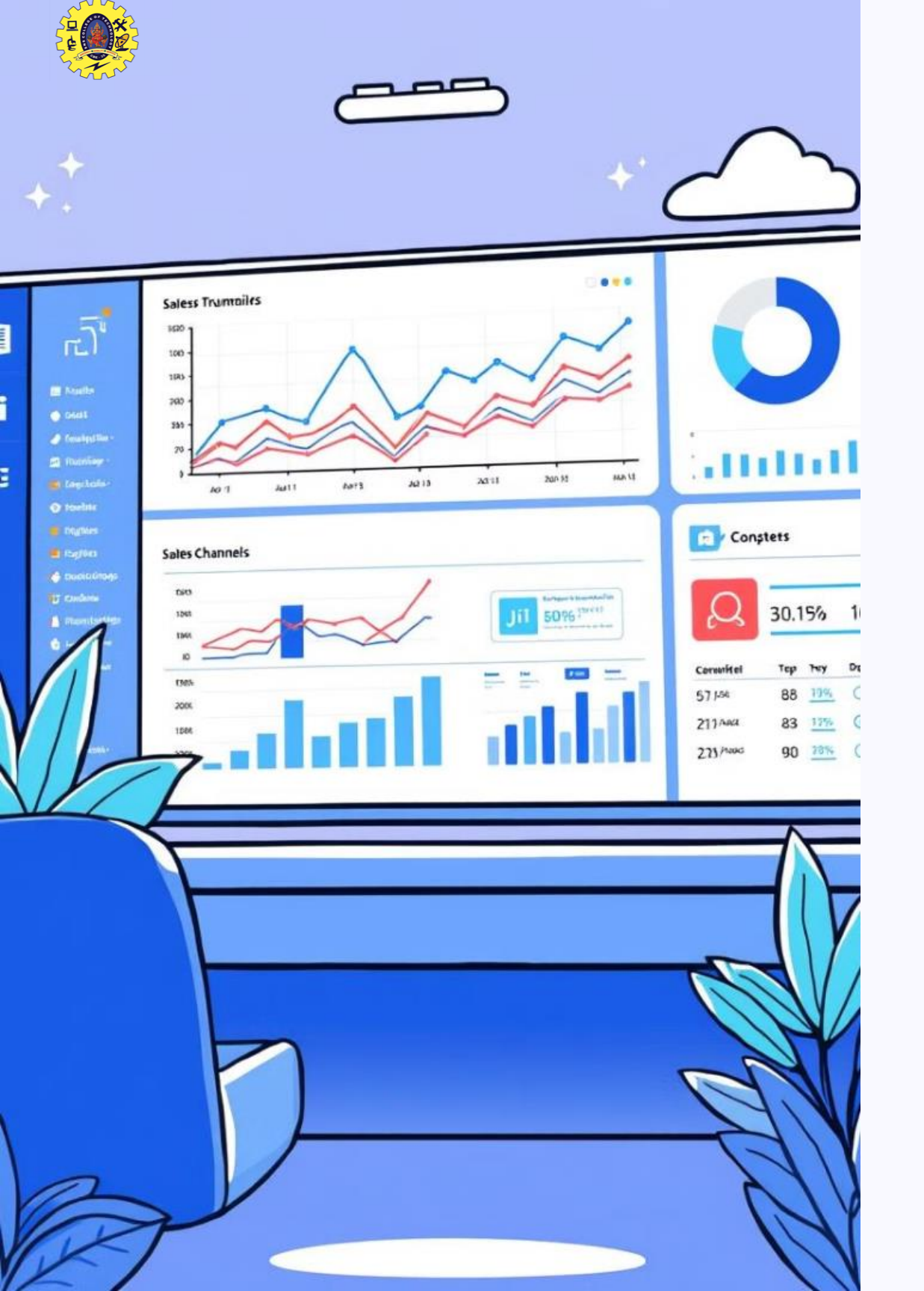

# Conclusion

Power BI enables insightful visualizations.

Use the line chart to analyze sales trends and make informed decisions.

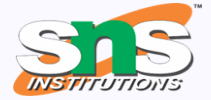